# Suivi des heures de travail

Gestion du temps en jours et heures

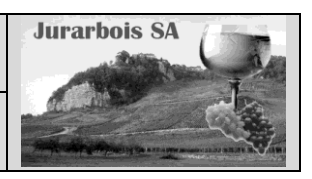

|              | Apprentissage programmé<br>Société Jurarbois                                                 |
|--------------|----------------------------------------------------------------------------------------------|
| Savoir-faire | Format date et heures                                                                        |
|              | <ul> <li>Calcul avec des dates et heures</li> </ul>                                          |
| Pré-requis   | Avoir effectué la visite guidée                                                              |
| Supports     | • Dossier <b>Jurarbois</b> sur la clé USB ou dans l'espace élève du disque dur ou du serveur |
| Durée        | • 50 minutes                                                                                 |

# **Réalisation :**

Nous allons créer un tableau de suivi des heures de travail hebdomadaires des techniciens de la société. Ce tableau nous permettra d'aborder les formats et les calcul sur dates et heures.

| $\mathbf{O}$                                                                                                    | ! Important !                                                                                                    |                                                                                                    |  |  |  |  |  |  |  |
|----------------------------------------------------------------------------------------------------|----------------------------------------------------------------------------------------------------|----------------------------------------------------------------------------------------------------|--|--|--|--|--|--|--|
| Les dates et les heures utilisent des formats particuliers qu'il faut IMPERATIVEMENT respecter pour<br>pourvoir réaliser des calculs et des mises en forme corrects. |                                                                                                    |                                                                                                    |  |  |  |  |  |  |  |
| Les dates et les l<br>1900. La partie ei                                                                                                    | Les dates et les heures sont gérées comme des nombres à partir d'un calendrier qui débute le 1 <sup>er</sup> janvier 1900. La partie entière du nombre correspond au jour et les décimales aux heures et minutes |                                                                                                    |  |  |  |  |  |  |  |
| Exemple :                                                                                                    | Format standard<br>1<br>1,5<br>39538<br>39538,33                                                                                                    | <i>Format date et heure</i><br>1 <sup>er</sup> janvier 1900 à 00 h<br>1 <sup>er</sup> janvier 1900 12 h<br>31 mars 2008 à 00 h<br>31 mars 2008 à 8 h |  |  |  |  |  |  |  |

**Saisir une date ou une heure** : Pour qu'un nombre apparaissent avec un format date ou heure il doit être saisie utilisant le caractère / pour les dates et le caractère **:** pour les dates

| Exemple          | Saisie    |
|------------------|-----------|
| Saisir une date  | 01/0/2008 |
| Saisir une heure | 12:30     |

# Charger Excel

Nous allons travailler sur la semaine 15 de l'année 2008. Si vous réalisez ce travail une autre année que 2008 remplacez les dates afin que le 1<sup>er</sup> jour de la semaine soit un lundi.

# **1 Saisir les dates**

# 1.1Saisir les dates

- -> Cliquer la cellule A3 et saisir : 31/03/2008
- -> Cliquer la cellule A3 puis cliquer le bouton déroulant de l'outil format dans la zone Nombre Standard et sélectionner le format Date longue
- -> Saisir toutes les dates

#### 1.2 Saisir les heures

- -> Cliquer la cellule C3 et saisir : 9:00
- -> Saisir toutes les heures

#### Nommer la feuille

-> Double cliquer l'onglet de la feuille et la nommer : **Semaine 15** 

|    | A                     | D             | C             | D            | E        | P             | G                   | п                    |
|----|-----------------------|---------------|---------------|--------------|----------|---------------|---------------------|----------------------|
| 1  |                       | Suivi d       | es heures o   | le travail o | des tech | nniciens      |                     |                      |
| 2  | Semaine 15            | Salariés      | Début travail | Début pose   | Fin pose | Fin travail   | Durées<br>calculées | Conversion<br>nombre |
| 3  | lundi 31 mars 2008    | Jaquin Paul   | 09:00         | 11:30        | 13:00    | 17:30         |                     |                      |
| 4  | lundi 31 mars 2008    | Deruel Luc    | 09:00         | 12:00        | 13:00    | 17:30         |                     |                      |
| 5  | lundi 31 mars 2008    | Filibert Marc | 10:30         | 12:45        | 13:30    | 17:30         |                     |                      |
| б  | lundi 31 mars 2008    | Remy Marie    | 09:45         | 12:45        | 13:00    | 17:45         |                     |                      |
| 7  | lundi 31 mars 2008    | Lucas Jean    | 10:00         | 12:30        | 13:30    | 17:45         |                     |                      |
| 8  | mardi 1 avril 2008    | Jaquin Paul   | 08:30         | 11:30        | 13:00    | 17:30         |                     |                      |
| 9  | mardi 1 avril 2008    | Deruel Luc    | 09:00         | 12:00        | 13:00    | 17:30         |                     |                      |
| 10 | mardi 1 avril 2008    | Filibert Marc | 10:30         | 12:45        | 13:30    | 17:00         |                     |                      |
| 11 | mardi 1 avril 2008    | Remy Marie    | 09:45         | 12:45        | 13:00    | 17:00         |                     |                      |
| 12 | mardi 1 avril 2008    | Lucas Jean    | 10:00         | 12:30        | 13:30    | 18:00         |                     |                      |
| 13 | mercredi 2 avril 2008 | Jaquin Paul   | 08:30         | 11:30        | 13:00    | 17:30         |                     |                      |
| 14 | mercredi 2 avril 2008 | Deruel Luc    | 09:00         | 12:00        | 13:00    | 17:30         |                     |                      |
| 15 | mercredi 2 avril 2008 | Filibert Marc | 10:30         | 12:45        | 13:30    | 18:30         |                     |                      |
| 16 | mercredi 2 avril 2008 | Remy Marie    | 09:45         | 12:45        | 13:00    | 18:00         |                     |                      |
| 17 | mercredi 2 avril 2008 | Lucas Jean    | 10:00         | 12:30        | 13:30    | 18:00         |                     |                      |
| 18 | jeudi 3 avril 2008    | Jaquin Paul   | 08:30         | 11:30        | 13:00    | 17:30         |                     |                      |
| 19 | jeudi 3 avril 2008    | Deruel Luc    | 09:00         | 12:00        | 13:00    | 17:30         |                     |                      |
| 20 | jeudi 3 avril 2008    | Filibert Marc | 10:30         | 12:45        | 13:30    | 18:00         |                     |                      |
| 21 | jeudi 3 avril 2008    | Remy Marie    | 09:45         | 12:45        | 13:00    | 18:00         |                     |                      |
| 22 | jeudi 3 avril 2008    | Lucas Jean    | 10:00         | 12:30        | 13:30    | 18:00         |                     |                      |
| 23 | vendredi 4 avril 2008 | Jaquin Paul   | 08:30         | 11:30        | 13:00    | 17:30         |                     |                      |
| 24 | vendredi 4 avril 2008 | Deruel Luc    | 09:00         | 12:00        | 13:00    | 18:00         |                     |                      |
| 25 | vendredi 4 avril 2008 | Filibert Marc | 10:30         | 12:45        | 13:30    | 18:00         |                     |                      |
| 26 | vendredi 4 avril 2008 | Remy Marie    | 09:45         | 12:45        | 13:00    | 18:00         |                     |                      |
| 27 | vendredi 4 avril 2008 | Lucas Jean    | 10:00         | 12:30        | 13:30    | 18:00         |                     |                      |
| 28 | $\square$             |               |               |              |          | Jaquin Paul   |                     |                      |
| 29 |                       |               |               |              |          | Deruel Luc    |                     |                      |
| 30 |                       |               |               |              | Totaux   | Filibert Marc |                     |                      |
| 31 |                       |               |               |              |          | Remy Marie    |                     |                      |
| 32 |                       |               |               |              |          | Lucas Jean    |                     |                      |

Nous allons programmer le calcul du nombre d'heures travaillées par jour. Il est égal pour chaque salarié au nombre d'heures travaillées le matin plus le nombre d'heures travaillées l'après midi. Puis nous allons programmer la mise en évidences des personnes qui font moins de 7 heures par jours à l'aide d'une mise en forme conditionnelle.

# **2 Calcul sur les heures**

### 2.1 Programmer la formule

- -> Cliquer la cellule G3
- -> Saisir la formule : =(D3-C3)+(F3-E3)
- -> Recopier la formule vers le bas sur les cellules G4 à G27

# 2.2 Mise en forme conditionnelle

- 55

- -> Sélectionner les cellules G3 à G27
- -> Cliquer l'outil

puis cliquer l'option : Règle de mise en surbrillance des cellules

Mise en forme conditionnelle -> Cliquer : Inférieur à

| •                                                              |    | A                     | D             | C             | U          | E        | F           | G                   |
|----------------------------------------------------------------|----|-----------------------|---------------|---------------|------------|----------|-------------|---------------------|
| 1-64 (mm.)                                                     | 1  |                       | Suivi         | des heures    | de travail | des teo  | hniciens    |                     |
| Mettre en forme les cellules dont le contenu est inférieur à : | 2  | Semaine 15            | Salariés      | Début travail | Début pose | Fin pose | Fin travail | Durées<br>calculées |
| Rempliesane rouge dair avec texte rouge foncé 💌                | 3  | lundi 31 mars 2008    | Jaquin Paul   | 09:00         | 11:30      | 13:00    | 17:30       | 07:00               |
|                                                                | 4  | lundi 31 mars 2008    | Deruel Luc    | 09:00         | 12:00      | 13:00    | 17:30       | 07:30               |
| OK Annuler                                                     | 5  | lundi 31 mars 2008    | Filibert Marc | 10:30         | 12:45      | 13:30    | 17:30       | 06:15               |
|                                                                | 6  | lundi 31 mars 2008    | Remy Marie    | 09:45         | 12:45      | 13:00    | 17:45       | 07:45               |
|                                                                | 7  | lundi 31 mars 2008    | Lucas Jean    | 10:00         | 12:30      | 13:30    | 17:45       | 06:45               |
| -> Spigir 7:00                                                 | 8  | mardi 1 avril 2008    | Jaquin Paul   | 08:30         | 11:30      | 13:00    | 17:30       | 07:30               |
|                                                                | 9  | mardi 1 avril 2008    | Deruel Luc    | 09:00         | 12:00      | 13:00    | 17:30       | 07:30               |
| -> Cliquer <b>OK</b>                                           | 10 | mardi 1 avril 2008    | Filibert Marc | 10:30         | 12:45      | 13:30    | 17:00       | 05:45               |
|                                                                | 11 | mardi 1 avril 2008    | Remy Marie    | 09:45         | 12:45      | 13:00    | 17:00       | 07:00               |
|                                                                | 12 | mardi 1 avril 2008    | Lucas Jean    | 10:00         | 12:30      | 13:30    | 18:00       | 07:00               |
|                                                                | 13 | mercredi 2 avril 2008 | Jaquin Paul   | 08:30         | 11:30      | 13:00    | 17:30       | 07:30               |
|                                                                | 14 | mercredi 2 avril 2008 | Deruel Luc    | 09:00         | 12:00      | 13:00    | 17:30       | 07:30               |
|                                                                | 15 | mercredi 2 avril 2008 | Filibert Marc | 10:30         | 12:45      | 13:30    | 18:30       | 07:15               |
|                                                                | 16 | mercredi 2 avril 2008 | Remy Marie    | 09:45         | 12:45      | 13:00    | 18:00       | 08:00               |
|                                                                | 17 | mercredi 2 avril 2008 | Lucas Jean    | 10:00         | 12:30      | 13:30    | 18:00       | 07:00               |
|                                                                | 18 | jeudi 3 avril 2008    | Jaquin Paul   | 08:30         | 11:30      | 13:00    | 17:30       | 07:30               |
|                                                                | 19 | jeudi 3 avril 2008    | Deruel Luc    | 09:00         | 12:00      | 13:00    | 17:30       | 07:30               |
|                                                                | 20 | jeudi 3 avril 2008    | Filibert Marc | 10:30         | 12:45      | 13:30    | 18:00       | 06:45               |
|                                                                | 21 | jeudi 3 avril 2008    | Remy Marie    | 09:45         | 12:45      | 13:00    | 18:00       | 08:00               |
|                                                                | 22 | jeudi 3 avril 2008    | Lucas Jean    | 10:00         | 12:30      | 13:30    | 18:00       | 07:00               |
|                                                                | 23 | vendredi 4 avril 2008 | Jaquin Paul   | 08:30         | 11:30      | 13:00    | 17:30       | 07:30               |
|                                                                | 24 | vendredi 4 avril 2008 | Deruel Luc    | 09:00         | 12:00      | 13:00    | 18:00       | 08:00               |
|                                                                | 25 | vendredi 4 avril 2008 | Filibert Marc | 10:30         | 12:45      | 13:30    | 18:00       | 06:45               |
|                                                                | 26 | vendredi 4 avril 2008 | Remy Marie    | 09:45         | 12:45      | 13:00    | 18:00       | 08:00               |
|                                                                | 27 | vendredi 4 avril 2008 | Lucas Jean    | 10:00         | 12:30      | 13:30    | 18:00       | 07:00               |

G

Durées

calculées

07:00

07:30

06:15

07:45

06:45

07:30

07:30

05:45

07:00

07:00

07:30

07:30

07:15

08:00

07:00

07:30 07:30

06:45

08:00

07:00

07:30

08:00

06:45

08:00

07:00

Fin travail

17:30

17:30

17:30

17:45

17:45

17:30

17:30 17:00

17:00

18:00

17:30

17:30

18:30

18:00

18:00

17:30 17:30

18:00

18:00

18:00 17:30

18:00

18:00

18:00

Remy Marie Lucas Jean

18:00 07:00 Jaquin Paul 13:00 . Deruel Luc Filibert Marc

Nous allons programmer le calcul du nombre d'heures réalisé par semaine et par salarié.

|                                                           |    |                       |               |               |              | -        |            |
|-----------------------------------------------------------|----|-----------------------|---------------|---------------|--------------|----------|------------|
| Attention ·                                               |    | A                     | B             | C             | D            | E        | +          |
|                                                           | 1  |                       | Suivic        | les neures d  | le travail d | les tech | niciens    |
| a durée calculée est au format Heure et en base 24. Si    | 2  | Semaine 15            | Salariés      | Début travail | Début pose   | Fin pose | Fin trav   |
| on les additionne, Excel les traduit en heure et en base  | 3  | lundi 31 mars 2008    | Jaquin Paul   | 09:00         | 11:30        | 13:00    | 17:30      |
| 24 ce qui donne un résultat inutilisable                  | 4  | lundi 31 mars 2008    | Deruel Luc    | 09:00         | 12:00        | 13:00    | 17:30      |
| .+ ce qui donne un resultat mutilisable.                  | 5  | lundi 31 mars 2008    | Filibert Marc | 10:30         | 12:45        | 13:30    | 17:30      |
|                                                           | 6  | lundi 31 mars 2008    | Remy Marie    | 09:45         | 12:45        | 13:00    | 17:45      |
|                                                           | 7  | lundi 31 mars 2008    | Lucas Jean    | 10:00         | 12:30        | 13:30    | 17:45      |
| vous allons calculer le nombre d'heures du salarie        | 8  | mardi 1 avril 2008    | Jaquin Paul   | 08:30         | 11:30        | 13:00    | 17:30      |
| lacquin                                                   | 9  | mardi 1 avril 2008    | Deruel Luc    | 09:00         | 12:00        | 13:00    | 17:30      |
|                                                           | 10 | mardi 1 avril 2008    | Filibert Marc | 10:30         | 12:45        | 13:30    | 17:00      |
|                                                           | 11 | mardi 1 avril 2008    | Remy Marie    | 09:45         | 12:45        | 13:00    | 17:00      |
| Clinuar la callula 1122 et ecicir la formaula             | 12 | mardi 1 avril 2008    | Lucas Jean    | 10:00         | 12:30        | 13:30    | 18:00      |
| > Cilquer la cellule <b>H28</b> et saisir la formule      | 13 | mercredi 2 avril 2008 | Jaquin Paul   | 08:30         | 11:30        | 13:00    | 17:30      |
| -63+68+613+618+623                                        | 14 | mercredi 2 avril 2008 | Deruel Luc    | 09:00         | 12:00        | 13:00    | 17:30      |
|                                                           | 15 | mercredi 2 avril 2008 | Filibert Marc | 10:30         | 12:45        | 13:30    | 18:30      |
|                                                           | 16 | mercredi 2 avril 2008 | Remy Marie    | 09:45         | 12:45        | 13:00    | 18:00      |
| a régultat dourgit êtra da 27 h hara la régultat affighé  | 17 | mercredi 2 avril 2008 | Lucas Jean    | 10:00         | 12:30        | 13:30    | 18:00      |
|                                                           | 18 | jeudi 3 avril 2008    | Jaquin Paul   | 08:30         | 11:30        | 13:00    | 17:30      |
| est de 13 h car il v a une remise à zéro à partir de 24 h | 19 | jeudi 3 avril 2008    | Deruel Luc    | 09:00         | 12:00        | 13:00    | 17:30      |
|                                                           | 20 | jeudi 3 avril 2008    | Filibert Marc | 10:30         | 12:45        | 13:30    | 18:00      |
| e resultat donne donc la valeur qui excede 24 n.          | 21 | jeudi 3 avril 2008    | Kemy Marie    | 09:45         | 12:45        | 13:00    | 18:00      |
|                                                           | 22 | jeudi 3 avril 2008    | Lucas Jean    | 10:00         | 12:30        | 13:30    | 17:00      |
|                                                           | 25 | venureur 4 avril 2008 | Derivellus    | 08.50         | 11.50        | 13:00    | 10.00      |
| En conséquence nous devons convertir la durée en          | 24 | vendredi 4 avril 2008 | Eilibert Mare | 10:20         | 12:00        | 12:20    | 10.00      |
| 10                                                        | 25 | vendredi 4 avril 2008 | Pomy Maria    | 10.30         | 12:45        | 13.50    | 10.00      |
| ase TO.                                                   | 20 | vendredi 4 avril 2008 | Lucas lean    | 10:00         | 12:40        | 12.20    |            |
|                                                           | 28 | Tendredi 4 dvin 2000  | Eddaysean     | 10.00         | 12.50        | 10.00    | laquin Pa  |
|                                                           | 29 |                       |               |               |              |          | Deruel Lu  |
|                                                           | 30 |                       |               |               |              | Totaux   | Filibert M |
|                                                           | 31 |                       |               |               |              |          | Remy Ma    |
|                                                           | 32 |                       |               |               |              |          | Lucas Jear |
|                                                           |    |                       |               |               |              |          |            |
|                                                           |    |                       |               |               |              |          |            |

# 2.3 Convertir les heures en base 10

-> Cliquer la cellule H3

-> Saisir la formule =G3/"1:"

-> Recopier la formule vers le bas sur les cellules H4 à H27 🔍

|    |                                               |               | $\sim$        | 0          |           | -             | 0         |            |
|----|-----------------------------------------------|---------------|---------------|------------|-----------|---------------|-----------|------------|
|    | A                                             | В             |               | D          | ь<br>     | F             | G         | Н          |
| 1  | 1 Suivi des heures de travail des techniciens |               |               |            |           |               |           |            |
|    | Somaine 15                                    | Salariés      | Début travail | Début nose | Fin nos   | Fin travail   | Durées    | Conversion |
| 2  | Semanie 15                                    | Guidinoo      | Debut travan  | Debut pose | r in pose |               | calculées | nombre     |
| 3  | lundi 31 mars 2008                            | Jaquin Paul   | 09:00         | 11:30      | 13:00     | 17:30         | 07:00     | 7,00       |
| 4  | lundi 31 mars 2008                            | Deruel Luc    | 09:00         | 12:00      | 13:00     | 17:30         | 07:30     | 7,50       |
| 5  | lundi 31 mars 2008                            | Filibert Marc | 10:30         | 12:45      | 13:30     | 17:30         | 06:15     | 6,25       |
| 6  | lundi 31 mars 2008                            | Remy Marie    | 09:45         | 12:45      | 13:00     | 17:45         | 07:45     | 7,75       |
| 7  | lundi 31 mars 2008                            | Lucas Jean    | 10:00         | 12:30      | 13:30     | 17:45         | 06:45     | 6,75       |
| 8  | mardi 1 avril 2008                            | Jaquin Paul   | 08:30         | 11:30      | 13:00     | 17:30         | 07:30     | 7,50       |
| 9  | mardi 1 avril 2008                            | Deruel Luc    | 09:00         | 12:00      | 13:00     | 17:30         | 07:30     | 7,50       |
| 10 | mardi 1 avril 2008                            | Filibert Marc | 10:30         | 12:45      | 13:30     | 17:00         | 05:45     | 5,75       |
| 11 | mardi 1 avril 2008                            | Remy Marie    | 09:45         | 12:45      | 13:00     | 17:00         | 07:00     | 7,00       |
| 12 | mardi 1 avril 2008                            | Lucas Jean    | 10:00         | 12:30      | 13:30     | 18:00         | 07:00     | 7,00       |
| 13 | mercredi 2 avril 2008                         | Jaquin Paul   | 08:30         | 11:30      | 13:00     | 17:30         | 07:30     | 7,50       |
| 14 | mercredi 2 avril 2008                         | Deruel Luc    | 09:00         | 12:00      | 13:00     | 17:30         | 07:30     | 7,50       |
| 15 | mercredi 2 avril 2008                         | Filibert Marc | 10:30         | 12:45      | 13:30     | 18:30         | 07:15     | 7,25       |
| 16 | mercredi 2 avril 2008                         | Remy Marie    | 09:45         | 12:45      | 13:00     | 18:00         | 08:00     | 8,00       |
| 17 | mercredi 2 avril 2008                         | Lucas Jean    | 10:00         | 12:30      | 13:30     | 18:00         | 07:00     | 7,00       |
| 18 | jeudi 3 avril 2008                            | Jaquin Paul   | 08:30         | 11:30      | 13:00     | 17:30         | 07:30     | 7,50       |
| 19 | jeudi 3 avril 2008                            | Deruel Luc    | 09:00         | 12:00      | 13:00     | 17:30         | 07:30     | 7,50       |
| 20 | jeudi 3 avril 2008                            | Filibert Marc | 10:30         | 12:45      | 13:30     | 18:00         | 06:45     | 6,75       |
| 21 | jeudi 3 avril 2008                            | Remy Marie    | 09:45         | 12:45      | 13:00     | 18:00         | 08:00     | 8,00       |
| 22 | jeudi 3 avril 2008                            | Lucas Jean    | 10:00         | 12:30      | 13:30     | 18:00         | 07:00     | 7,00       |
| 23 | vendredi 4 avril 2008                         | Jaquin Paul   | 08:30         | 11:30      | 13:00     | 17:30         | 07:30     | 7,50       |
| 24 | vendredi 4 avril 2008                         | Deruel Luc    | 09:00         | 12:00      | 13:00     | 18:00         | 08:00     | 8,00       |
| 25 | vendredi 4 avril 2008                         | Filibert Marc | 10:30         | 12:45      | 13:30     | 18:00         | 06:45     | 6,75       |
| 26 | vendredi 4 avril 2008                         | Remy Marie    | 09:45         | 12:45      | 13:00     | 18:00         | 08:00     | 8,00       |
| 27 | vendredi 4 avril 2008                         | Lucas Jean    | 10:00         | 12:30      | 13:30     | 18:00         | 07:00     | 7,00       |
| 28 |                                               |               |               |            |           | Jaquin Paul   |           | 37,00      |
| 29 |                                               |               |               |            |           | Deruel Luc    |           | 38,00      |
| 30 |                                               |               |               |            | Totaux    | Filibert Marc |           | 32,75      |
| 31 |                                               |               |               |            |           | Remy Marie    |           | 38,75      |
| 32 |                                               |               |               |            |           | Lucas Jean    |           | 34,75      |

# 2.4 Programmer le calcul du total par salarié

- -> Cliquer la cellule H28
- -> Saisir la formule =H3H8+H13+H18+H23
- -> Appliquer un format standard à la cellule **H28** puis cliquer le bouton déroulant de l'outil format dans la **zone** Nombre Standard • et sélectionner le format **Standard**

-> Recopier la formule de la cellule H28 vers le bas sur les cellules H29 à H32

#### Imprimer la feuille

-> Cliquer l'outil

Pour terminer nous allons afficher les totaux et sous totaux du tableau par salarié. Nous allons faire ce travail sur une copie de la feuille afin de ne pas perdre le tableau d'origine

#### Copier la feuille

-> Cliquer doit l'onglet de la feuille : Semaine 15 - Déplacer ou copier...

- -> Activer la case Créer une copie
- -> Cliquer **OK**
- -> Double cliquer l'onglet de la feuille copiée et saisir le nom Semaine 15 sous totaux [Entrée

#### Trier les données par salarié

- -> Cliquer l'onglet Données
- -> Sélectionner les données A3 à H27
- -> Cliquer l'outil **Trier**
- -> Sélectionner la colonne Salariés
- -> Sélectionner l'option de A à Z
- -> Cliquer le bouton OK

| Tri                                                                          |                                        |                         | ? ×                     |
|------------------------------------------------------------------------------|----------------------------------------|-------------------------|-------------------------|
| $\mathbb{Q}_{\mathbb{Q}_{2}^{1}}$ Ajouter un niveau $\mathbf{X}$ Supprimer u | un niveau 🔄 <u>C</u> opier un niveau 🖓 | Qptions Ves données ont | : des en- <u>t</u> êtes |
| Colonne                                                                      | Trier sur                              | Ordre                   |                         |
| Trier par Salariés                                                           | ▼ Valeurs                              | ▼ De A à Z              | •                       |
|                                                                              |                                        |                         |                         |
|                                                                              |                                        |                         |                         |
|                                                                              |                                        |                         |                         |
|                                                                              |                                        |                         |                         |
|                                                                              |                                        |                         |                         |
|                                                                              |                                        |                         |                         |
|                                                                              |                                        | ОК                      | Annuler                 |

|    | A                     | В             | С             | D          | E        | F           | G                   | Н                    |
|----|-----------------------|---------------|---------------|------------|----------|-------------|---------------------|----------------------|
| 1  |                       | Suivi o       | les heures    | de travail | des tec  | hniciens    |                     |                      |
| 2  | Semaine 15            | Salariés      | Début travail | Début pose | Fin pose | Fin travail | Durées<br>calculées | Conversion<br>nombre |
| 3  | lundi 31 mars 2008    | Deruel Luc    | 09:00         | 12:00      | 13:00    | 17:30       | 07:30               | 7,50                 |
| 4  | mardi 1 avril 2008    | Deruel Luc    | 09:00         | 12:00      | 13:00    | 17:30       | 07:30               | 7,50                 |
| 5  | mercredi 2 avril 2008 | Deruel Luc    | 09:00         | 12:00      | 13:00    | 17:30       | 07:30               | 7,50                 |
| 6  | jeudi 3 avril 2008    | Deruel Luc    | 09:00         | 12:00      | 13:00    | 17:30       | 07:30               | 7,50                 |
| 7  | vendredi 4 avril 2008 | Deruel Luc    | 09:00         | 12:00      | 13:00    | 18:00       | 08:00               | 8,00                 |
| 8  | lundi 31 mars 2008    | Filibert Marc | 10:30         | 12:45      | 13:30    | 17:30       | 06:15               | 6,25                 |
| 9  | mardi 1 avril 2008    | Filibert Marc | 10:30         | 12:45      | 13:30    | 17:00       | 05:45               | 5,75                 |
| 10 | mercredi 2 avril 2008 | Filibert Marc | 10:30         | 12:45      | 13:30    | 18:30       | 07:15               | 7,25                 |
| 11 | jeudi 3 avril 2008    | Filibert Marc | 10:30         | 12:45      | 13:30    | 18:00       | 06:45               | 6,75                 |
| 12 | vendredi 4 avril 2008 | Filibert Marc | 10:30         | 12:45      | 13:30    | 18:00       | 06:45               | 6,75                 |
| 13 | lundi 31 mars 2008    | Jaquin Paul   | 09:00         | 11:30      | 13:00    | 17:30       | 07:00               | 7,00                 |
| 14 | mardi 1 avril 2008    | Jaquin Paul   | 08:30         | 11:30      | 13:00    | 17:30       | 07:30               | 7,50                 |
| 15 | mercredi 2 avril 2008 | Jaquin Paul   | 08:30         | 11:30      | 13:00    | 17:30       | 07:30               | 7,50                 |
| 16 | jeudi 3 avril 2008    | Jaquin Paul   | 08:30         | 11:30      | 13:00    | 17:30       | 07:30               | 7,50                 |
| 17 | vendredi 4 avril 2008 | Jaquin Paul   | 08:30         | 11:30      | 13:00    | 17:30       | 07:30               | 7,50                 |
| 18 | lundi 31 mars 2008    | Lucas Jean    | 10:00         | 12:30      | 13:30    | 17:45       | 06:45               | 6,75                 |
| 19 | mardi 1 avril 2008    | Lucas Jean    | 10:00         | 12:30      | 13:30    | 18:00       | 07:00               | 7,00                 |
| 20 | mercredi 2 avril 2008 | Lucas Jean    | 10:00         | 12:30      | 13:30    | 18:00       | 07:00               | 7,00                 |
| 21 | jeudi 3 avril 2008    | Lucas Jean    | 10:00         | 12:30      | 13:30    | 18:00       | 07:00               | 7,00                 |
| 22 | vendredi 4 avril 2008 | Lucas Jean    | 10:00         | 12:30      | 13:30    | 18:00       | 07:00               | 7,00                 |
| 23 | lundi 31 mars 2008    | Remy Marie    | 09:45         | 12:45      | 13:00    | 17:45       | 07:45               | 7,75                 |
| 24 | mardi 1 avril 2008    | Remy Marie    | 09:45         | 12:45      | 13:00    | 17:00       | 07:00               | 7,00                 |
| 25 | mercredi 2 avril 2008 | Remy Marie    | 09:45         | 12:45      | 13:00    | 18:00       | 08:00               | 8,00                 |
| 26 | jeudi 3 avril 2008    | Remy Marie    | 09:45         | 12:45      | 13:00    | 18:00       | 08:00               | 8,00                 |
| 27 | vendredi 4 avril 2008 | Remy Marie    | 09:45         | 12:45      | 13:00    | 18:00       | 08:00               | 8,00                 |

Nous allons programmer l'affichage des totaux et sous totaux par salarié.

# Totaux et sous totaux

- -> Cliquer l'onglet : Données
- -> Cliquer une cellule du tableau

-> Cliquer l'outil **Sous total** Sous-total

- -> Sélectionner le champ Salariés qui servira de clé de regroupement
- -> Sélectionner la fonction Somme
- -> Activer la case de la colonne Conversion Nombre qui est la co souhaite connaître le sous total par salariés

1 2 3

12

14

15

16

18

20

21

22

24

26

27

28

30

32

13 vendredi 4 avril 2008 Filibert Marc

17 mercredi 2 avril 2008 Jaquin Paul

19 vendredi 4 avril 2008 Jaquin Paul

23 mercredi 2 avril 2008 Lucas Jean

25 vendredi 4 avril 2008 Lucas Jean

29 mercredi 2 avril 2008 Remy Marie

31 vendredi 4 avril 2008 Remy Marie

jeudi 3 avril 2008 Filibert Marc

lundi 31 mars 2008 Jaquin Paul

mardi 1 avril 2008 Jaquin Paul

jeudi 3 avril 2008 Jaquin Paul

lundi 31 mars 2008 Lucas Jean

mardi 1 avril 2008 Lucas Jean

jeudi 3 avril 2008 Lucas Jean

lundi 31 mars 2008 Remy Marie

mardi 1 avril 2008 Remy Marie

jeudi 3 avril 2008 Remy Marie

Total Filibert Marc

Total Jaguin Paul

Total Lucas Jean

Total Remy Marie

10:30

10:30

09:00

08:30

08:30

08:30

08:30

10:00

10:00

10:00

10:00

10:00

09:45

09:45

09:45

09:45

09:45

-> Cliquer OK

| le<br>br | e regroupement        |                |               |            |          |             |                     |                      |
|----------|-----------------------|----------------|---------------|------------|----------|-------------|---------------------|----------------------|
|          |                       |                |               |            |          |             |                     |                      |
| 1        |                       | Suivi c        | les heures    | de travail | des tecl | nniciens    |                     |                      |
| 2        | Semaine 15            | Salariés       | Début travail | Début pose | Fin pose | Fin travail | Durées<br>calculées | Conversion<br>nombre |
| 3        | lundi 31 mars 2008    | Deruel Luc     | 09:00         | 12:00      | 13:00    | 17:30       | 07:30               | 7,50                 |
| 4        | mardi 1 avril 2008    | Deruel Luc     | 09:00         | 12:00      | 13:00    | 17:30       | 07:30               | 7,50                 |
| 5        | mercredi 2 avril 2008 | Deruel Luc     | 09:00         | 12:00      | 13:00    | 17:30       | 07:30               | 7,50                 |
| 6        | jeudi 3 avril 2008    | Deruel Luc     | 09:00         | 12:00      | 13:00    | 17:30       | 07:30               | 7,50                 |
| 7        | vendredi 4 avril 2008 | Deruel Luc     | 09:00         | 12:00      | 13:00    | 18:00       | 08:00               | 8,00                 |
| 8        |                       | Total Deruel I | Luc           |            |          |             |                     | 38,00                |
| 9        | lundi 31 mars 2008    | Filibert Marc  | 10:30         | 12:45      | 13:30    | 17:30       | 06:15               | 6,25                 |
| 10       | mardi 1 avril 2008    | Filibert Marc  | 10:30         | 12:45      | 13:30    | 17:00       | 05:45               | 5,75                 |
| 11       | mercredi 2 avril 2008 | Filibert Marc  | 10:30         | 12:45      | 13:30    | 18:30       | 07:15               | 7,25                 |

13:30

13:30

13:00

13:00

13:00

13:00

13:00

13:30

13:30

13:30

13:30

13:30

13:00

13:00

13:00

13:00

13:00

12:45

12:45

11:30

11:30

11:30

11:30

11:30

12:30

12:30

12:30

12:30

12:30

12:45

12:45

12:45

12:45

12:45

18:00

18:00

17:30

17:30

17:30

17:30

17:30

17:45

18:00

18:00

18:00

18:00

17:45

17:00

18:00

18:00

18:00

06:45

06:45

07:00

07:30

07:30

07:30

07:30

06:45

07:00

07:00

07:00

07:00

07:45

07:00

08:00

08:00

08:00

6,75

6,75

32,75

7,00

7.50

7,50

7,50

7,50

37,00

6,75

7,00

7,00

7,00

7,00

34.75

7,75 7,00

8.00

8,00

8,00

38,75

Sous-total

Salariés

Somme Ajouter un sous-total à :

À chaque changement de :

Utiliser la fonction :

Début travai Début pose Fin pose

? ×

•

•

Les sous totaux sont affichés à chaque changement de Salariés

Attention les totaux au dessous du tableau sont faux car les cellules ne se référent plus aux bonnes cellules. Compte tenu du fait que les totaux par salariés sont affichés dans le tableau nous allons supprimer les lignes de totaux au dessous du tableau qui sont devenus inutiles.

-> Sélectionner les lignes 33 à 38 par un cliqué-glissé sur les N° de ligne -> Cliquer droit la sélection - Supprimer

# Imprimer la feuille

-> Cliquer l'outil

# Sauvegarder le classeur

-> Cliquer l'outil

- -> Sélectionner le dossier Jurarbois et saisir le nom : Suivi des heures de travail
- -> Enregistrer

| 1 | 00 |
|---|----|

Dossier 13

# **Devis de location**

Gestion du temps en jours et heures

|                                                                                    | EXERCICE EN AUTONOMIE<br>Société Strap SA                                                                                  |
|------------------------------------------------------------------------------------|----------------------------------------------------------------------------------------------------|
| Savoir-faire                                                                       | <ul><li>Format date et heures</li><li>Calcul avec des dates et heures</li></ul>                                            |
| Pré-requis                                                                         | <ul> <li>Avoir effectué l'exercice programmé du dossier 13</li> <li>Savoir programmer des fonctions RECHERCHV()</li> </ul> |
| Supports • Dossier Strap Sa sur la clé USB ou dans l'espace élève du ou du serveur |                                                                                                    |
| Durée                                                                              | • 50 minutes                                                                                                    |

1 2

3

4

5 6

7 8

9 10

11

12

13

14 15 16

17

18 19

#### Travail à faire :

La société reçoit régulièrement des demandes de prêts ou de locations de matériels. Or certains matériels sont sous utilisés par la société et reste parfois inutilisés durant plusieurs semaines. Monsieur Strap décide de mettre ces matériels en location.

Il vous demande de faire sous Excel un formulaire de Devis. Le devis sera réalisé à partir d'une base de données de matériels en location. La location pourra se faire à l'heure ou à la journée.

- 1 Saisir le tableau des articles suivant :
- 2 Nommer cette feuille Articles
- 3 Saisir sur une nouvelle feuille le devis suivant :
- 4 Nommer la feuille Devis
- 5 Programmer les formules de calcul du devis

B9 = Fonction =Maintenant() qui affiche la date du jour

**B11 et E11** = cellule de saisie de la référence du matériel loué

**B12** <sup>(1)</sup> : **B13** : **B21** : **B26** : **E12** : **E13** : **E21** : **E26** = Fonction Recherches à partir du contenu des cellules B11 ou E11

**B18 et E18** = Heure ou jour de retour – heure ou jour de sortie

**B19** = conversion de B18 en base 10 (voir exercice programmé page 99, le format doit être numérique et pas date)

**B22 et E22** = Durée en nombre \* Taux horaire HT + Assurance

| A         | В                               | C            | D         | E          |
|-----------|---------------------------------|--------------|-----------|------------|
| Référence | Désignation                     | PUHT Horaire | Assurance | Caution    |
| hBenne3T  | Camion benne 3T5                | 100,00€      | 10,00€    | 1 000,00 € |
| hBeton    | Betonnière                      | 50,00€       | 5,00€     | 500,00€    |
| hCamion   | Camion 2 ponts                  | 150,00€      | 15,00€    | 1 500,00 € |
| hCamuc    | Pelleteuse Camuc araignée       | 150,00€      | 15,00€    | 1 500,00 € |
| hGroupe   | Groupe élèctrogène MILLER       | 50,00€       | 5,00€     | 500,00€    |
| hMarteau  | Marteau hydraulique Atlas COPCO | 50,00€       | 5,00€     | 500,00€    |
| hPelle2T  | Mini pelle 2TS Volvo            | 70,00€       | 7,00€     | 700,00€    |
| hPelle7T  | Mini pelle 7T00 Volvo           | 100,00€      | 10,00€    | 1 000,00 € |
| hUnimog   | UNIMOG                          | 130,00€      | 13,00€    | 1 300,00€  |
| jBenne3T  | Camion benne 3T5                | 500,00€      | 50,00€    | 5 000,00 € |
| jBeton    | Betonnièrer                     | 250,00€      | 25,00€    | 2 500,00 € |
| jCamion   | Camion 2 ponts                  | 750,00€      | 75,00€    | 7 500,00 € |
| JCAMUC    | Pelleteuse Camuc araignée       | 750,00€      | 75,00€    | 7 500,00 € |
| jGroupe   | Groupe élèctrogène MILLER       | 250,00€      | 25,00€    | 2 500,00 € |
| jMarteau  | Marteau hydraulique Atlas COPCO | 250,00€      | 25,00€    | 2 500,00 € |
| jPelle2T  | Mini pelle 2T5 Volvo            | 350,00€      | 35,00€    | 3 500,00 € |
| jPelle7T  | Mini pelle 7T00 Volvo           | 500,00€      | 50,00€    | 5 000,00 € |
| jUnimog   | UNIMOG                          | 650,00€      | 65,00€    | 6 500,00 € |

Strap SA

|    | А                     | В                          | С | D                    | E                   |  |
|----|-----------------------|----------------------------|---|----------------------|---------------------|--|
| 1  |                       | Devis de location matériel |   |                      |                     |  |
| 2  |                       |                            |   |                      |                     |  |
| 3  |                       | A l'ordre de :             |   |                      |                     |  |
| 4  | 🖌 Strap SA 🎽          |                            |   |                      |                     |  |
| 5  |                       |                            |   |                      |                     |  |
| 6  |                       |                            |   |                      |                     |  |
| 7  |                       |                            |   |                      |                     |  |
| /  |                       |                            |   |                      |                     |  |
| 0  | Data du Davis         |                            |   |                      |                     |  |
| 5  | Date du Devis         |                            |   |                      |                     |  |
| 11 | Pófóronco matórial    |                            |   | Pófóronco motóriol   |                     |  |
| 10 | Désignation           |                            |   | Désignation          |                     |  |
| 12 | Taux bassing UT       |                            |   | Designation          |                     |  |
| 13 | Taux noraire HT       |                            |   | Taux noraire HT      |                     |  |
| 14 | Leasting has          |                            |   | Leastin              | · ! - · · · · · · · |  |
| 15 | Location horaire      |                            |   | Location             | Location journee    |  |
| 10 | Heure sortie materiel |                            |   | Date sortie materiel |                     |  |
| 1/ | Heure retour materiel |                            |   | Date retour materiel |                     |  |
| 18 | Duree                 |                            |   | Duree                |                     |  |
| 19 | Duree nombre          |                            |   |                      |                     |  |
| 20 |                       |                            |   |                      |                     |  |
| 21 | Assurance             |                            |   | Assurance            |                     |  |
| 22 | Prix à payer HT       |                            |   | Prix à payer HT      |                     |  |
| 23 | TVA                   |                            |   | TVA                  |                     |  |
| 24 | Prix TTC              |                            |   | Prix TTC             |                     |  |
| 25 |                       |                            |   |                      |                     |  |
| 26 | Caution               |                            |   | Caution              |                     |  |

<sup>(1)</sup> Insérer les formules dans une fonction SI pour éviter l'affichage d'un message d'erreur lorsqu'il n'y a pas de référence dans les cellules B11 ou E1. Exemple : B12=SI(B11="";"";RECHERCHEV(\$B\$11;Articles!\$A\$2:\$C\$19;2))

- 6 Imprimer les formules de calcul
- 7 Saisir la demande de devis suivante : Devis réalisé le 15/02/2008 pour la location du groupe électrogène de 8 heures à 13 heures et du la mini pelle 2T5 Volvo du 16 au 19 février 2008
- 8 Imprimer le devis

9 - Sauvegarder le classeur dans le dossier Strap SA sous le nom Devis de location

# **Gestion de production**

Gestion du temps en jours

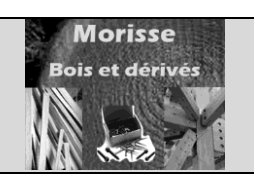

| MISE EN SITUATION               |                                                                                                    |  |  |  |  |
|---------------------------------|----------------------------------------------------------------------------------------------------|--|--|--|--|
| Société Morisse bois et dérivés |                                                                                                    |  |  |  |  |
|                                 | Format date et heures                                                                                          |  |  |  |  |
| Savoir-iaire                    | <ul> <li>Calcul avec des dates et heures</li> </ul>                                                            |  |  |  |  |
| Pré-requis                      | Avoir effectué les exercices du dossier 13                                                                     |  |  |  |  |
| Supports                        | <ul> <li>Dossier Morisse bois sur la clé USB ou dans l'espace élève du disque<br/>dur ou du serveur</li> </ul> |  |  |  |  |
| Durée                           | • 45 minutes                                                                                                   |  |  |  |  |

Le Responsable de la production de la société Morisse bois est confronté à un problème, entre le moment ou le bois brut arrive dans l'entreprise et le moment ou il ressort pour être commercialisé en paquet sous forme de lambris ou de parquet il subit environ une dizaine d'opérations.

Ces opérations sont fixes en durée. Il vous demande de lui concevoir un petit tableau sous Excel qui lui permettrait de connaitre immédiatement la date d'expédition prévisionnelle des produits en saisissant la date d'entrée du bois dans la société.

Il vous communique la liste des opérations et la durée prévisionnelles de chacune.

#### Lambris

Repos : 14 jours - Découpe : 2 jours - Séchage 1 : 7 jours - Rabotage : 2 jours - Séchage 2 : 7 jours - Usinage : 2 jours - Nettoyage : 1 jours - Vernissage : 2 jours - Séchage 3 : 5 jours - Mise en paquet : 2 jours

# Parquet

Repos : 21 jours - Découpe : 2 jours - Séchage 1 : 7 jours - Rabotage : 2 jours - Séchage 2 : 7 jours - Usinage : 2 jours - Colle et surfaçage : 3 jours - Vernissage : 2 jours - Séchage 3 : 7 jours - Finition Ponçage : 2 jours - Mise en paquet : 2 jours

#### Imprimer le tableau vide

Tester votre tableau avec du bois brut qui entre le 14/1/2008. A quelles dates peut il être expédié sous forme de lambris ? Sous forme de parquet ?